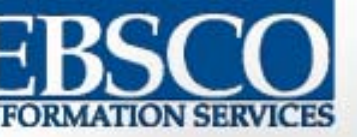

# EBSCO数据库

# 北京邮电大学图书馆咨询部 2006年5月

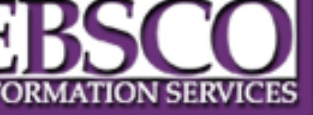

主要内容

- 一、EBSCO及其数据库简介 二、登陆入口
- 三、数据库检索

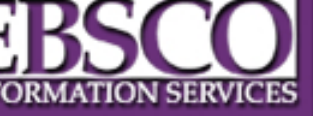

# 一、EBSCO及其数据库简介 二、登陆入口 三、数据库检索

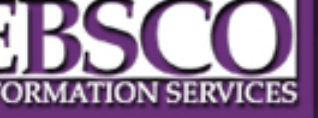

# 1、关于EBSCO

- EBSCO公司是专门经营纸本期刊、电子期刊发行和电子文献数据库出版发行业务的集团公司。
- EBSCO是出版社与图书馆之间的中介机构。
- 代理发行超过260,000种纸本期刊
- 超过 50 个全文期刊数据库
- 超过 50 个文摘型数据库
- •近10,000种电子期刊(其中近8,000种可检索 到摘要或全文,并可连接到全文)

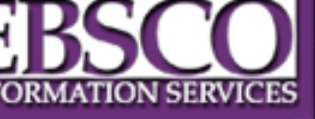

# 2、我馆可使用的数据库

- (1) Academic Source Premier (ASP) 学术期刊全 文数据库
  - \* 当今规模最大的为学术机构而设计的多学科全文数据库
  - \* 多达近4700种出版物的全文(3600+种peer-reviewed publications)
  - \* 8172余种期刊的文摘及索引(其中许多回搠至1965年)

\* ASP数据库的学科范围包括: 社会科学、人文科学、教育、 数学物理化学、计算机科学、工程技术、语言及语言学、艺 术与文学、医学、民族学研究等。社会科学类和自然科学类 期刊约各占一半

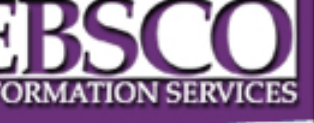

### (2)Business Source Premier 综合商业资源全文数据库 \* 涉及经济、商业、贸易、金融、企业管理、市场及财会等相关领 成的学术期刊的全文、索引和文摘;

\* 在所收录的全文期刊中除了包括有Business Week、Forbes、

ortune、 American Bank等常用期刊外,还包括有数百种诸如 larvard Business Review、Journal of Management、Academy of fanagement Review等经过peer review的著名期刊;

\* 本数据库同时提供数百种EIU—The Economist Intelligence Unit Country Report及WEFA—Wharton Econometric Forecasting Associate Country Monitor的统计年鉴

\* 索引、文摘覆盖欧美等国的3700余个出版社,回溯数据时间长有 为期刊到1965年或者其创刊年;

- \*提供 8,800 多套丛书的全文;
- \* 增强的商业辞典。

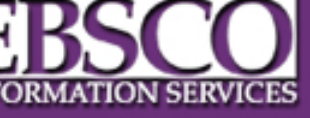

## (3) Regional Business News

 此数据库提供了地区商业出版物的详尽全 文收录。Regional Business News 将美国所 有城市和乡村地区的 75 种商业期刊、报纸 和新闻专线合并在一起。此数据库每日都 将进行更新。

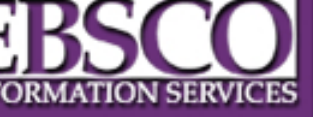

# (4) **ERIC**

• ERIC (Educational Resource Information Center) 包含 2,200 多篇文摘和附加信息参 考文献以及 1,000 多种教育或与教育相关的 期刊引文和摘要。

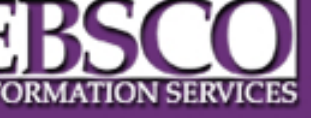

# (5) MEDLINE

• MEDLINE 提供了有关医学、护理、牙科、 兽医、医疗保健制度、临床前科学及其它 方面的权威医学信息。 MEDLINE 由 National Library of Medicine 创建,采用了 包含树、树层次结构、副标题及激增功能 的 MeSH (医学主题词表) 索引方法, 可从 4.800多种当前生物医学期刊中检索引文。

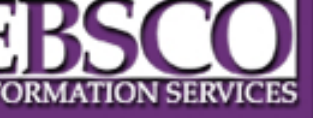

# (6) Newspaper Source

Newspaper Source 提供了近 30 个民族(美国)和国际出版的报纸的精选全文。该数据库还包含来自电视和收音机的全文新闻副本以及 200 多种地区(美国)报纸的精选全文。此数据库通过 EBSCOhost 进行每日更新。

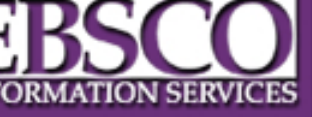

# (7) **Professional Development Collection**

 此数据库为职业教育者而设计,它提供了 近 550 种非常专业的优质教育期刊集,包 括 350 多个同行评审题名。此数据库还包 含 200 多篇教育报告。Professional Development Collection 是世界上最全面的全 文教育期刊集。

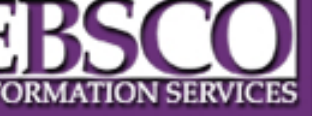

# 一、EBSCO及其数据库简介 二、登陆入口

三、数据库检索

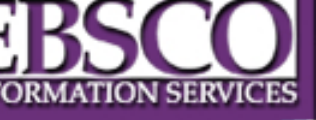

### 图书馆新主页—电子资源—试用数据库—EBSCO http://www.lib.bupt.edu.cn

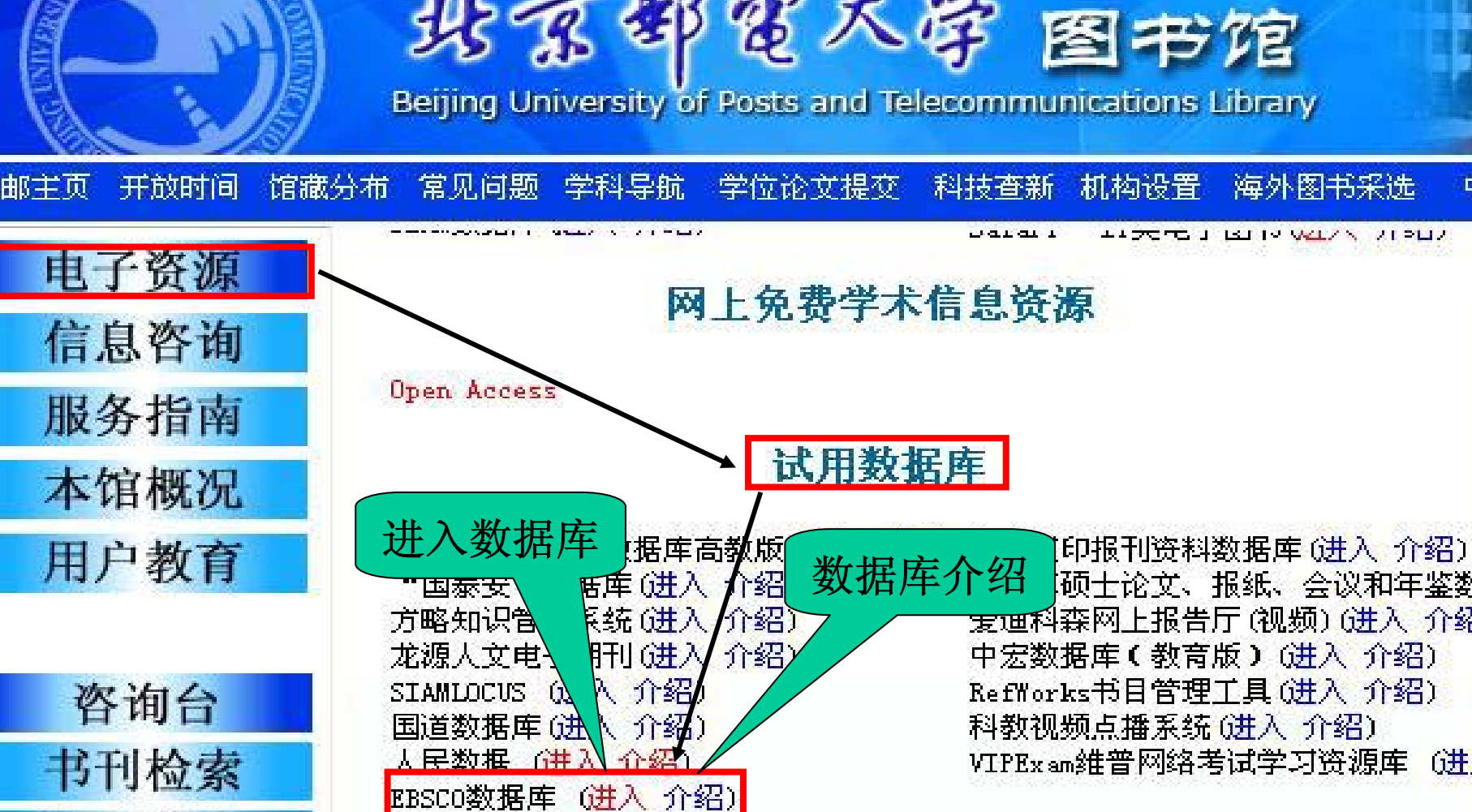

大學

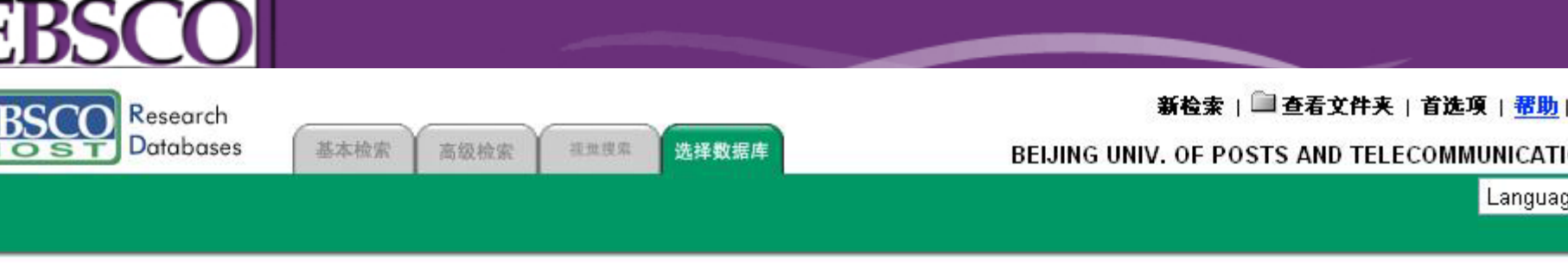

#### **基择数据**库

在一个数据库中进行检索,请单击下列数据库名称。如果想选择多个要检索的数据库,请单击数据库旁边的框,并单击继续。

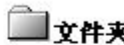

#### と 续

#### Academic Source Premier

Academic Source Premier 提供了近 4,700 种出版物全文,其中包括 3,600 多种同行评审期刊。 它为 100 多种期刊提供了可追溯至 1975 年或更早年代的 PDF 过 卷,并提供了 1000 多个标题的可检索参考文献。 此数据库通过 EBSCOhost 每日进行更新。

#### ■ 題名列表 副 详细信息

#### Business Source Premier

这是业界使用最多的商业研究数据库,提供 8,800 多套丛书的全文。 Business Source Premier 提供可追溯至 1965 年的全文及可追溯至 1998 年的可检索参考文献 与商业相关的所有主题范围几乎均包括在内。 此数据库通过 EBSCO*host* 每日进行更新。

■ 題名列表 副 详细信息

#### Regional Business News

此数据库提供了地区商业出版物的详尽全文收录。 Regional Business News 将美国所有城市和乡村地区的 75 种商业期刊、报纸和新闻专线合并在一起。 此数据库 都将进行更新。

■ 題名列表 副 详细信息

ERIC

ERIC (Educational Resource Information Center) 包含 2,200 多篇文摘和附加信息参考文献以及 1,000 多种教育或与教育相关的期刊引文和摘要。

**副**详细信息

#### MEDLINE

MEDLINE 提供了有关医学、护理、牙科、兽医、医疗保健制度、临床前科学及其它方面的权威医学信息。 MEDLINE 由 National Library of Medicine 创建,采用了包树、树层次结构、副标题及激增功能的 MeSH(医学主题词表)索引方法,可从 4,800 多种当前生物医学期刊中检索引文。

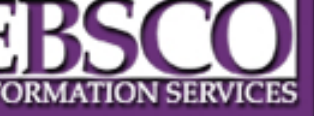

# 一、EBSCO及其数据库简介

- 二、登陆入口
- 三、数据库检索

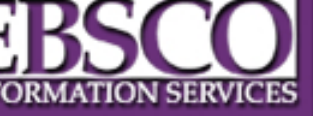

数据库检索 \_\_\_\_

- (一) 多库检索
- 1、基本检索
- 2、高级检索
  - (二) BSP检索
  - (三) 视觉检索

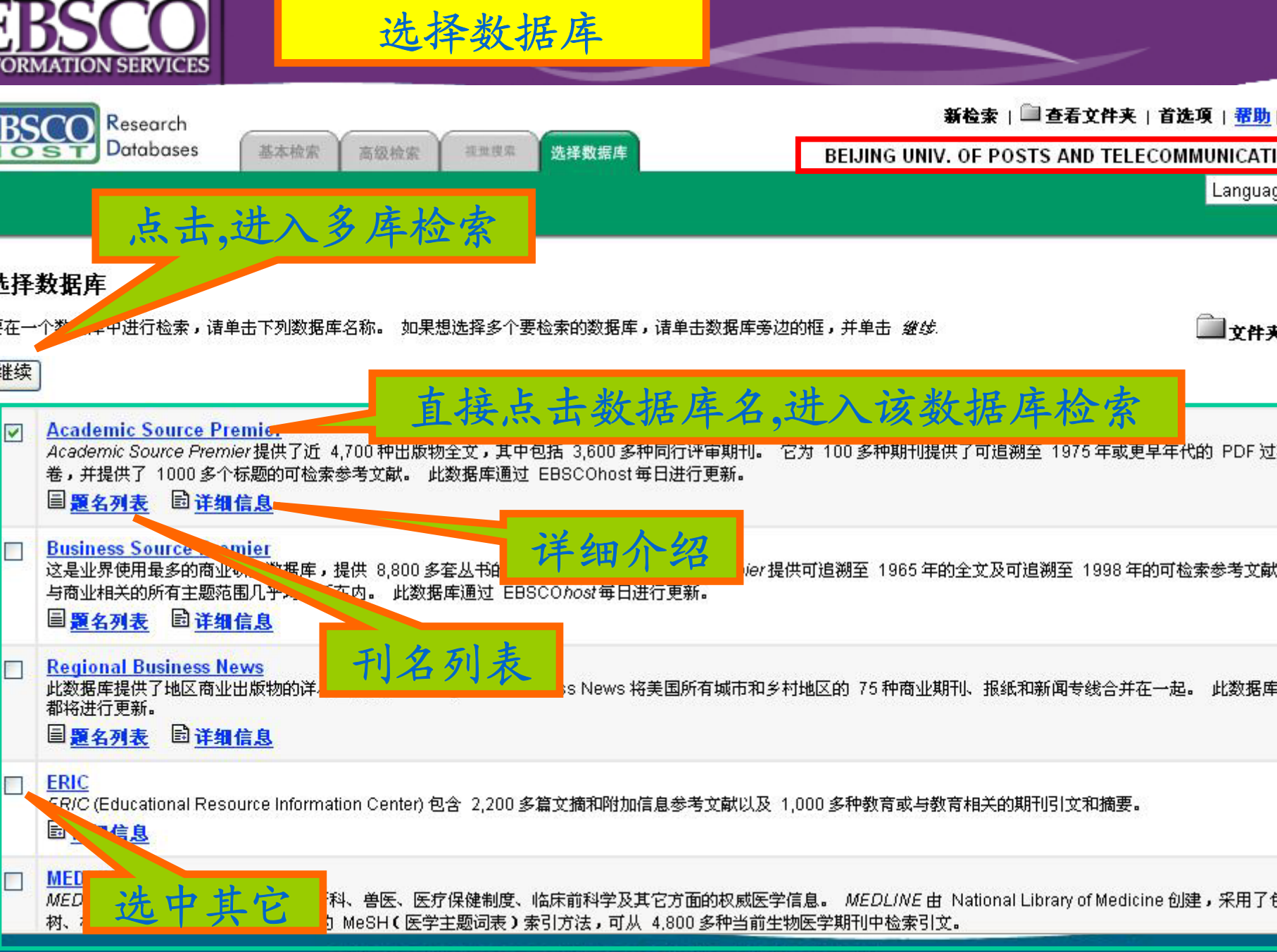

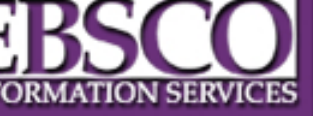

数据库检索 \_\_\_\_

- (一) 多库检索1、基本检索
- 2、高级检索
  - (二) BSP检索
  - (三)视觉检索

| ORMATION SERVICES                                  | 多库检索基本检索界面                                                                                                    | 检索方式选项区                                                                                            |
|----------------------------------------------------|----------------------------------------------------------------------------------------------------|----------------------------------------------------------------------------------------------------|
| BSCO<br>Batabasis<br>基本                            | 检索 高级检索 视觉搜索 选择数据库 日                                                                                                    | <u>新检索</u>   □□ <u>查看文件夹</u>   <u>首选項</u>   <u>帮助</u><br>BEIJING UNIV. OF POSTS AND TELECOMMUNICAT |
| 全 我的 Ebscontosi 大田<br>査技:<br>位于 Multiple Databases |                                                                                                    | Langua<br>检索对话区<br>□ <sub>文件夹</sub>                                                                |
| 制结果:                                               |                                                                                                    | <b>限定条件</b> 扩展条件 重新设                                                                               |
| 1                                                  |                                                                                                    |                                                                                                    |
| 有者                                                 | 🛤 🔲 适用于多个厍的限制条件                                                                                                    |                                                                                                    |
| 学术 (同行评审) 非                                        | 期刊 🔲                                                                                                    |                                                                                                    |
| 出版日                                                | ヨ期 月 💙 年: 🔤 至 月 💙 年:                                                                                                    |                                                                                                    |
| 出席                                                 | 反物                                                                                                    |                                                                                                    |
| 3                                                  | □□□□□□□□□□□□□□□□□□□□□□□□□□□□□□□□□□□□                                                                                                    | 检索辅助选项                                                                                             |
| 附带图像的3                                             | 文章 All 💙                                                                                                    |                                                                                                    |
| ま限制条件用于 Academic Source                            | ce Premier 适用于某个库的限制条                                                                                                    | 件                                                                                                  |
| 出版物的                                               | All Market Market Mark |                                                                                                    |
| に限制条件用于 Business Sour                              | ce Premier                                                                                                    |                                                                                                    |
| 出版制                                                | ŋ类型 All ✔                                                                                                    |                                                                                                    |
| 结米训 肤为:                                            |                                                                                                    | 限定条件 扩展条件                                                                                          |
| 也可以搜索相关关                                           |                                                                                                    |                                                                                                    |
| 也可以在文章的全文范围内                                       | □捜索 □                                                                                                    |                                                                                                    |
| 自动 "And" 检索                                        | ◎词语 □                                                                                                    |                                                                                                    |

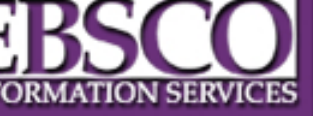

数据库检索 \_\_\_\_

- (一) 多库检索
- 1、简单检索
- 2、高级检索
  - (二) BSP检索
  - (三) 视觉检索

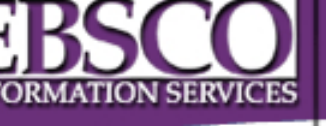

### 多库检索高级检索界面

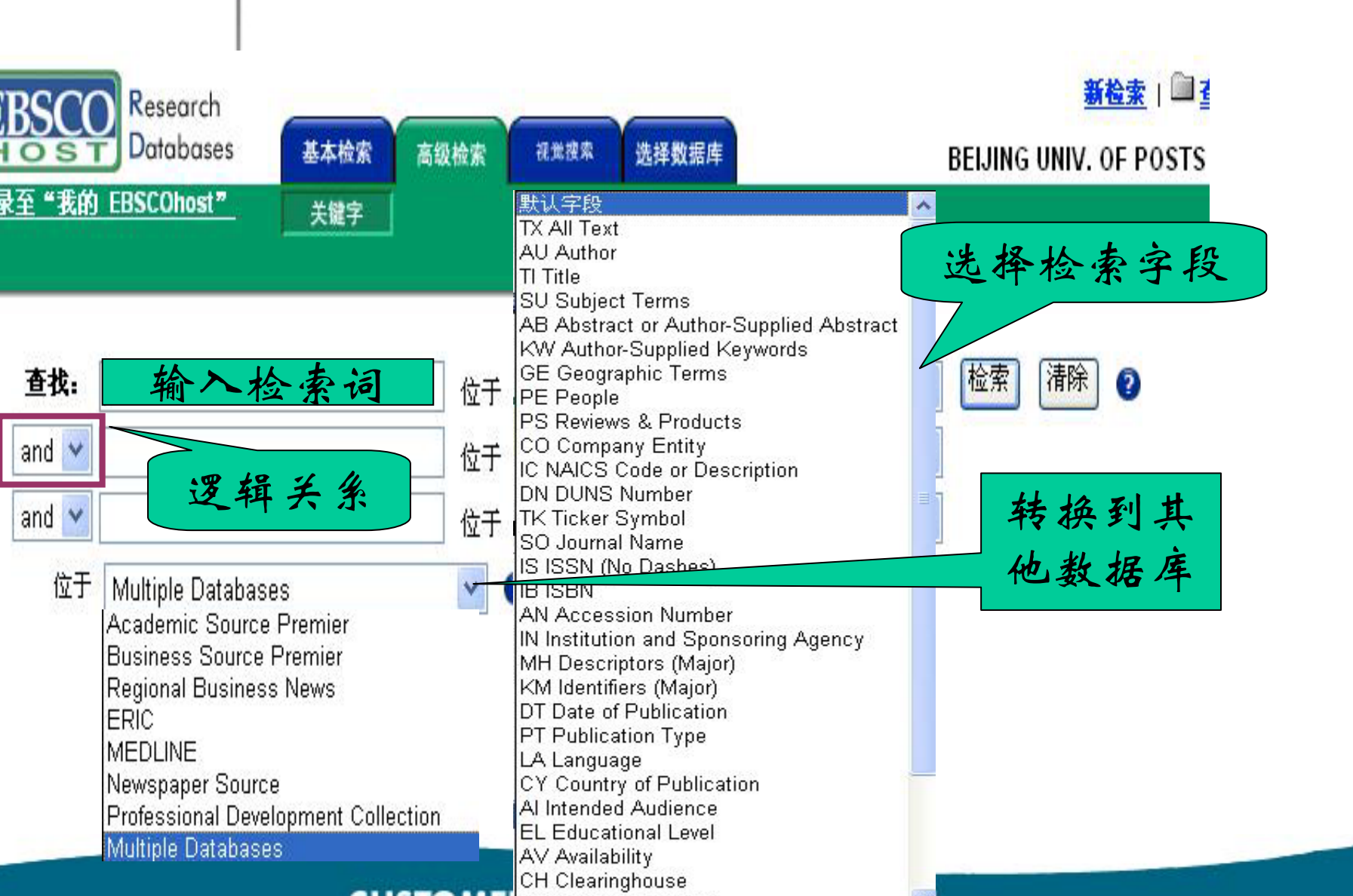

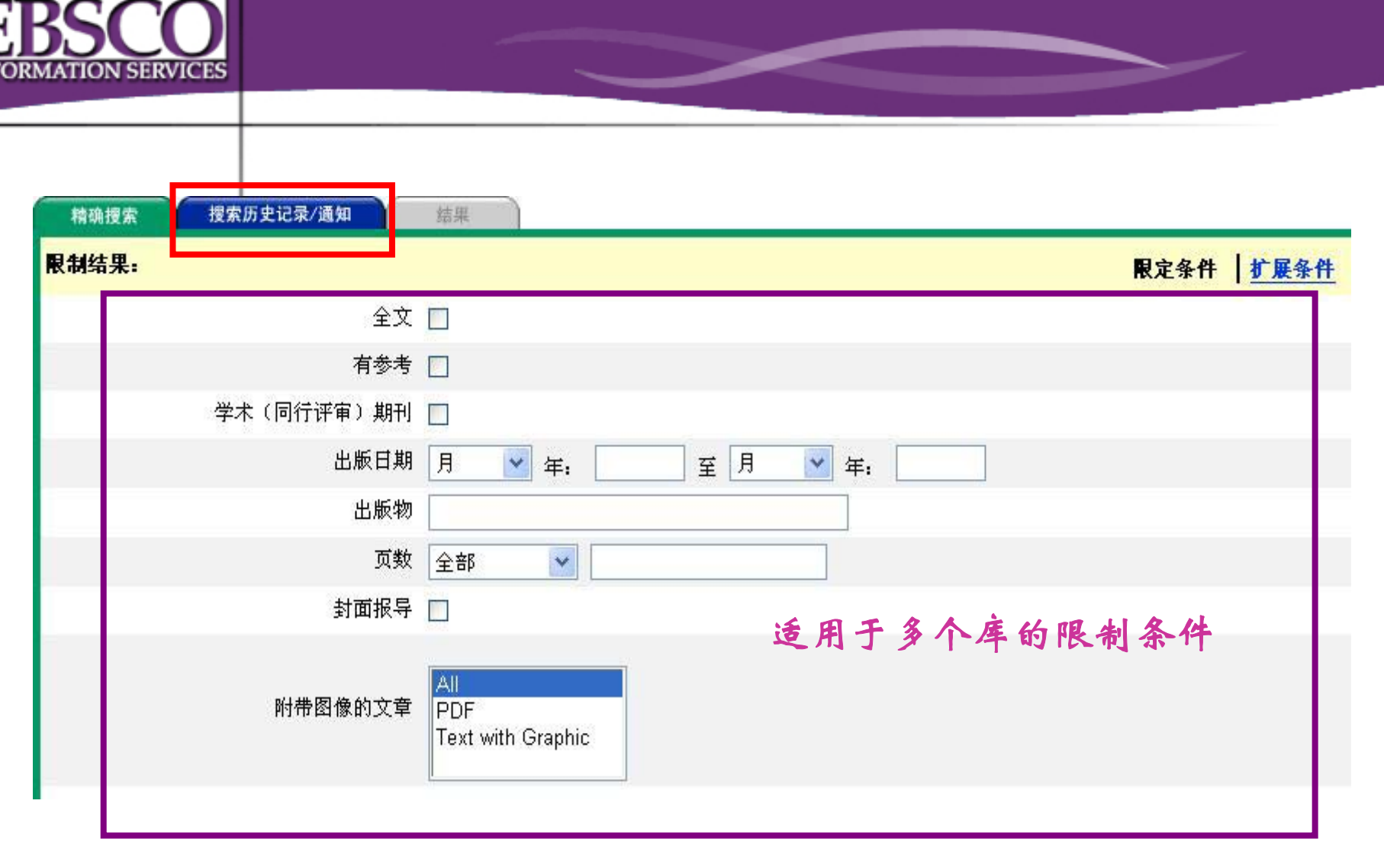

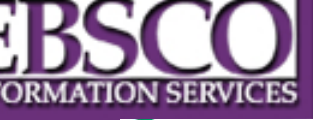

适用于某个库的限制条件

|                                     | emier                                      |   |
|-------------------------------------|--------------------------------------------|---|
| 出版物类型                               | All<br>Periodical<br>Newspaper<br>Book     |   |
| 文献类型                                | All<br>Abstract<br>Article<br>Bibliography |   |
| <b>特殊限制条件用于</b> Business Source Pre | mier                                       |   |
| 出版物类型                               | All                                        | _ |
|                                     | Periodical<br>Trade Publication            |   |
| 文献类型                                | Periodical<br>Trade Publication            |   |
| 文献类型<br>产品名称                        | Periodical<br>Trade Publication            |   |
| 文献类型<br>产品名称<br>NAICS/行业代码          | Periodical<br>Trade Publication            |   |

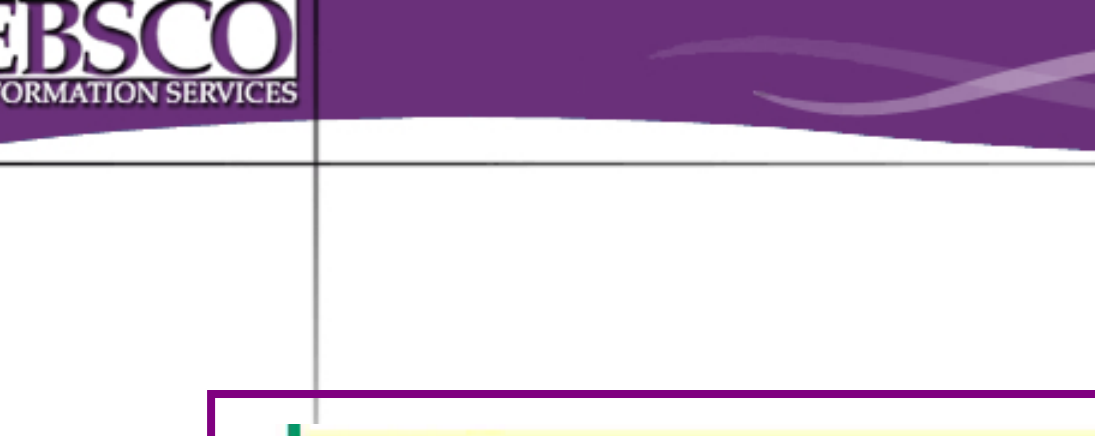

| 也可以搜索相关关键字 🔲     | 扩展余件坝 |
|------------------|-------|
| 也可以在文章的全文范围内搜索 📃 |       |
| 自动 "And" 检索词语 🔲  |       |

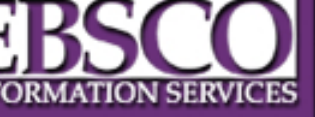

数据库检索 

- (一) 多库检索
- 1、简单检索
- 2、高级检索
  - (二) BSP检索

<u>关键词</u>\出版物\公司简介\辞典\索引\参考文献 其中<u>关键词检索</u>还有简单检索和高级检索 (三)视觉检索

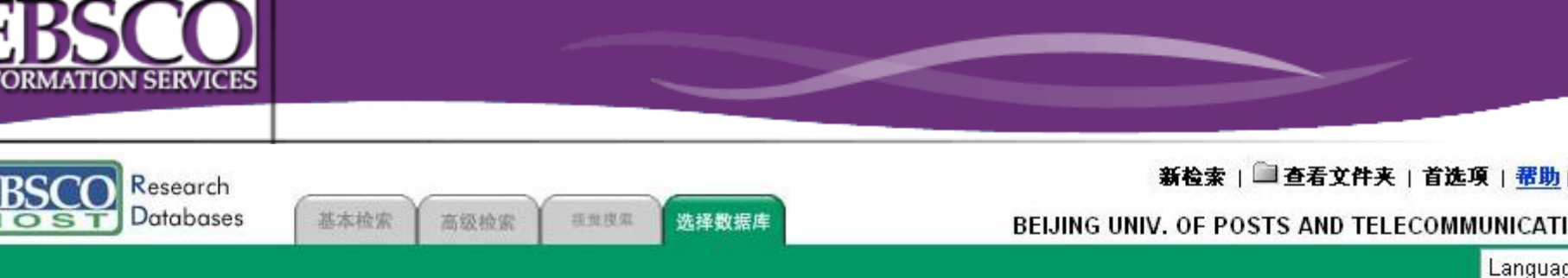

#### **违择数据**库

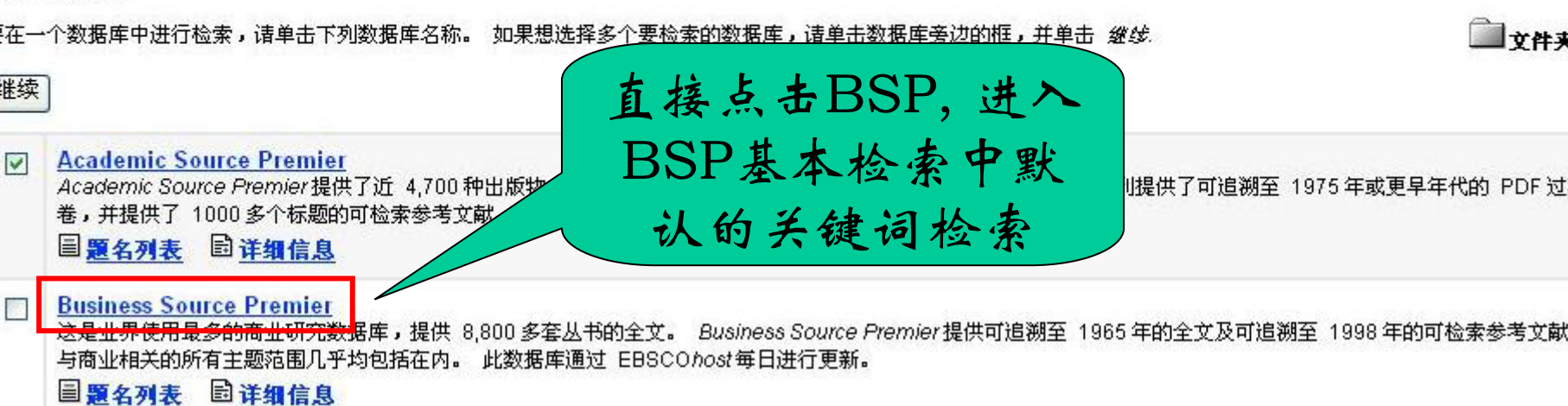

| ORMATION SERVICES                            | 基本检              | 了家———————————————————————————————————— | 关键词                                      |                                                            |                                    |
|----------------------------------------------|------------------|----------------------------------------|------------------------------------------|------------------------------------------------------------|------------------------------------|
| BSCO<br>Batabases<br>至 "我的 EBSCOhost"<br>关键字 | 高级检索 视觉搜索<br>出版物 | 选择数据库<br>公司简介 辞典                       | <u>新社</u><br>BEIJING UNIV. OF<br>索引 参考文献 | <u>素</u> + ■ <u>查看文件夹</u>   <u>首选</u><br>POSTS AND TELECOM | <u>项</u> (番助<br>MUNICATI<br>Langua |
| 查找:<br>位于 Business Source Premier            | 2                | 检索 清除 2                                |                                          | 导航栏                                                        | 〕<br>文件夹)                          |
| 制结果:                                         |                  |                                        |                                          | 限定条件   <u>扩展条件</u>                                         | 重新设计                               |
| 全文                                           |                  |                                        |                                          |                                                            |                                    |
| 有参考                                          |                  |                                        |                                          |                                                            |                                    |
| 学术(同行评审)期刊                                   |                  |                                        |                                          |                                                            |                                    |
| 出版日期                                         | 月 💙 年:           | 至月 💙 年:                                |                                          |                                                            |                                    |
| 出版物                                          |                  |                                        |                                          |                                                            |                                    |
| 出版物类型                                        | All              | *                                      |                                          |                                                            |                                    |
| 页数                                           | 全部 🖌             |                                        |                                          |                                                            |                                    |
| 附帶图像的文章                                      | All              |                                        |                                          |                                                            |                                    |
| 结果扩展为:                                       |                  |                                        |                                          | <u>限定条件</u>   扩展条件                                         | 重新设计                               |
| 也可以搜索相关关键字                                   |                  |                                        |                                          |                                                            |                                    |
| 也可以在文章的全文范围内搜索                               |                  |                                        |                                          |                                                            |                                    |
| 自动 "And" 检索词语                                |                  |                                        |                                          |                                                            |                                    |

| B                                      | SCOL                                                         |                                    |                                                          |                                                          |                  |                                                   |                                                                       |
|----------------------------------------|--------------------------------------------------------------|------------------------------------|----------------------------------------------------------|----------------------------------------------------------|------------------|---------------------------------------------------|-----------------------------------------------------------------------|
| BSC                                    | Research<br>Databases                                        | 基本检索                               | 高级检索                                                     | 视觉搜索 选择数据库                                               |                  | <u>新检索</u> 」 <sup>[</sup><br>BEIJING UNIV. OF POS | □ <u>查看文件夹</u>   <u>首选項</u>   <u>帮助</u>  <br>STS AND TELECOMMUNICATIO |
| 至"我的                                   | 5 EBSCOhost"                                                 | 关键字                                | 出版物                                                      | 公司简介                                                     | 辞典               | 索引参考文献                                            | Language                                                              |
| <b>果用于:</b><br>查找:<br><sup>位于</sup>    | GDP and China<br>GDP and China<br>Business Source F          | □ <u>将此搜</u> 列<br>⊃remier          | 索添加到文件夹                                                  | <u>中</u>   <sup>122</sup> 显示到此搜索的<br>检索                  | 的链接<br>【清除】 ②    |                                                   | <u>文件夹中有</u>                                                          |
| 8定词已设发<br>青确搜索                         | 结果                                                           |                                    |                                                          |                                                          | 要将添加的对           | <b>才象保存在文件夹中以供将来</b> 会                            | 话使用, 登录至"我的 EBSCON                                                    |
| 10 共<br>参 <b>阅</b> : Al                | 100 页: 1 <u>2 3</u><br>I Results 圖 <u>学术</u> 2               | 45 <u>下一</u> ]<br>里论期刊             | <u>反</u><br>]<br><u>杂志</u>                               |                                                          | 进入详细<br>信息       |                                                   | <b>排序依据</b> : Date<br>添加 (1-10                                        |
| 主题检索<br>HINA                           | ₹:                                                           | 1. <u>Rec</u><br>202<br>മ <u>ല</u> | ent feature arti<br>54947)<br>MF 全文 (266)                | <u>cles.</u> Canadian Econ                               | omic Observer, M | 1ar2006, Vol. 19 Issue 3, p4.1-/                  | 4.8, 8p; (AN<br>已添加                                                   |
| ROSS di<br>CONOMI<br>HNA E<br>nditions | <u>omestic product</u><br>I <u>C development</u><br>Economic | 2. <u>mar</u><br>Vol.<br>⊠₽        | ketforces: Chin<br>26 Issue 3, p7<br><u>'DF 全文</u> (673ド | ia's reforming energy in<br>'-7 , 1p; (AN 20303430)<br>© | In Mile          | ax<br>点击进入全文<br>需要浏览器                             | , Mar2006,<br><u>已添加</u>                                              |
|                                        |                                                              | -                                  |                                                          |                                                          |                  |                                                   |                                                                       |

| B  |                              | SERVICES                                                                                                    | 进入已收                                                                                        |                               |
|----|------------------------------|----------------------------------------------------------------------------------------------------|---------------------------------------------------------------------------------------------|-------------------------------|
| 返回 | 昌打印                          |                                                                                                    | <b>顺的</b> 记求                                                                                | <u>文件夹中有</u>                  |
| t: | 园引文                          | 文 参考文献 (18)                                                                                                    |                                                                                             |                               |
|    | ;                            | 标题: Conditional Asymmetries in Real GNP: A Seminonparametric Ap                                                                                                    | oproach.                                                                                    |                               |
|    | 引文 for<br><mark>《量初</mark> 编 | r : <u>Conditional Asymmetries in Real GNP: A Seminonparametric Approa</u><br>清果                                                                                                    | <u>ich.</u>                                                                                 | <u></u>                       |
|    | 参考文書                         | <b>獻 引用文章</b> 相关记录                                                                                                    | 要将添加的对象保存在文件夹中以供将                                                                           | 来会话使用, 登录至"我                  |
|    | 1 - 10                       | )共 13 页: 1 <u>2</u> <u>下一页</u>                                                                                                    |                                                                                             |                               |
|    | 这些记                          | 己录引用上面所显示的文章。                                                                                                    |                                                                                             |                               |
|    | 1.                           | <u>Money volatility and output volatility: any asymmetric effects?</u> By: Apergis<br>Vol. 32 Issue 6, p511-523, 13p; DOI: 10.1108/01443580510631397; ( <i>AN 196</i><br><u>参考文献 (50)</u>                                         | , Nicholas; Miller, Stephen. Journal of E<br>523759)                                        | Economic Studies, 2005,       |
|    | 2.                           | Analysis of real GDP growth rates of greater China: An asymmetric conditio<br>China Economic Review, Dec2004, Vol. 15 Issue 4, p424-442, 19p, 5 charts<br>参考文献 (52)                                                               | <mark>mal volatility approach.</mark> By: Ho, Kin Yi<br>s, 6 graphs; ( <i>AN 15642265</i> ) | ip; Tsui, Albert K.C          |
|    | 3.                           | <u>Testing for Volatility Changes in U.S. Macroeconomic Time Series.</u> By: Se<br>Statistics, Aug2004, Vol. 86 Issue 3, p833-839, 7p; DOI: 10.1162/00346530<br>参考文献 (24) 在此数据库中的被引次数 (4)<br>IIIIIIIIIIIIIIIIIIIIIIIIIIIIIIIIIIII | ensier, Marianne; van Dijk, Dick. Review<br>141811752; ( <i>AN 14310000</i> )               | v of Economics &              |
| 此  | 4.                           | <u>On Business Cycle Asymmetries in G7 Countries.</u> By: Kiani, Khurshid M.;<br>Statistics, Jul2004, Vol. 66 Issue 3, p333-351, 19p, 4 charts, 1 graph; DOI:<br>参考文献 (46)<br>11 <u>PDF 全文</u> (14ок)                             | ; Bidarkota, Prasad V., Oxford Bulletin<br>10.1111/j.1468-0084.2004.00082.x; (A             | of Economics &<br>N 13749029) |

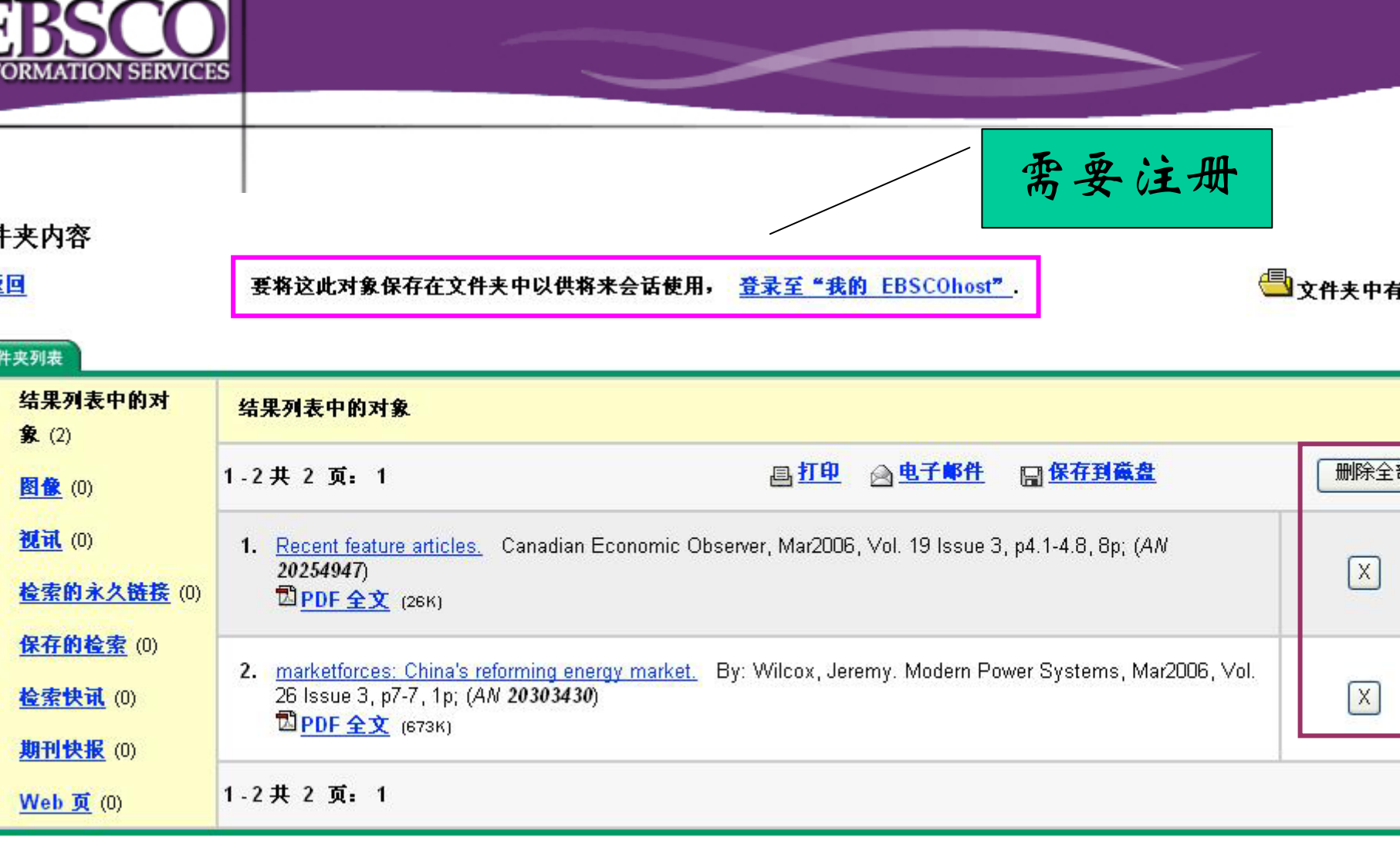

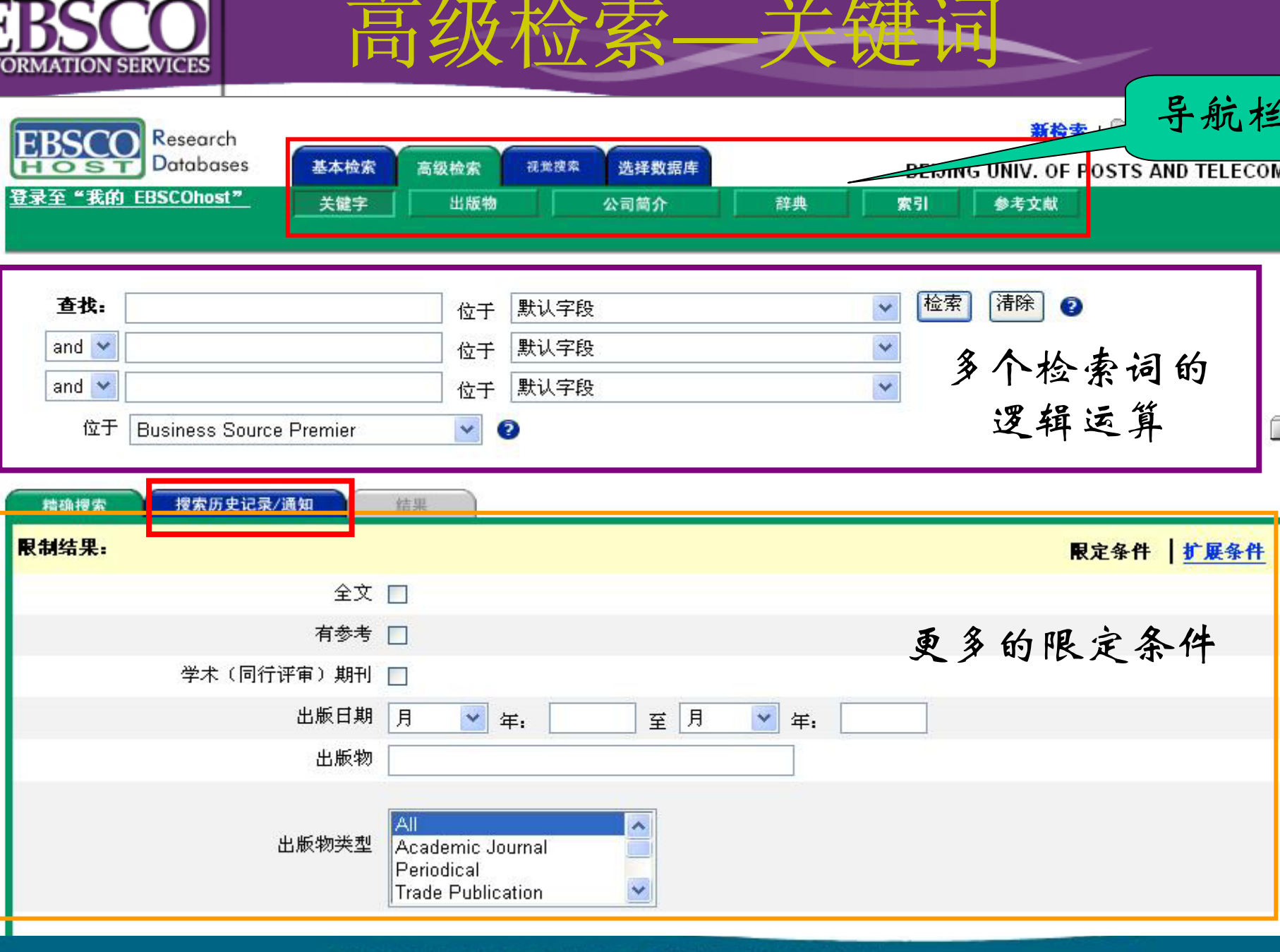

| ORMAT             | SCC<br>TION SERVICE  |                       |                       | 开始一个新<br>的检索                                     |                                                                                            |     | -                       |             |
|-------------------|----------------------|-----------------------|-----------------------|--------------------------------------------------|--------------------------------------------------------------------------------------------|-----|-------------------------|-------------|
| 查找:               | (S2 Or S1)           |                       | 位于 【                  | 大认字段                                             | ▶ 检索 清除 2                                                                                  |     |                         |             |
| and 💌             |                      |                       | 位于 【                  | <u> </u>                                         | ~                                                                                          |     |                         |             |
| and<br>位于<br>音确搜索 | Business So<br>搜索历史i | urce Premier<br>2录/通知 | 位于 [表<br>②            |                                                  |                                                                                            |     | <mark>ابعط</mark> ع الم | <u> 中有对</u> |
| 打印想               | 建素历史记录               |                       | <u>检索搜索</u>           | 检索快讯                                             | 保存搜索快讯                                                                                     | 1 I | <b>吉除搜索历史证</b>          | 逯           |
| 吅时使用:             | : or 💌 🕅             | 意力ロ                   |                       |                                                  |                                                                                            |     |                         |             |
| <b>可至检索</b><br>中  | 检索标识编                | 检索词语                  | 添                     | 加尔<br>条件 and 扩展条件                                | 上次运行通过                                                                                     | 结果  | 修改检索                    |             |
| 100.00            | 60                   |                       |                       |                                                  |                                                                                            |     |                         |             |
|                   | 32                   | TI GDP<br>Beijing     | T China And TI<br>选择逻 | <b>限定条件</b> - ??; ??(????)??<br><mark>辑关系</mark> | <b>界面 -</b> EBSCOhost<br><b>检索屏幕 -</b> Advanced<br><b>数据库 -</b> Business Source<br>Premier | Q   | <u>修改</u>               | X           |

返回高级检索 重新设定条件

A LAND COOLIGED AS A MERIND DUVEL

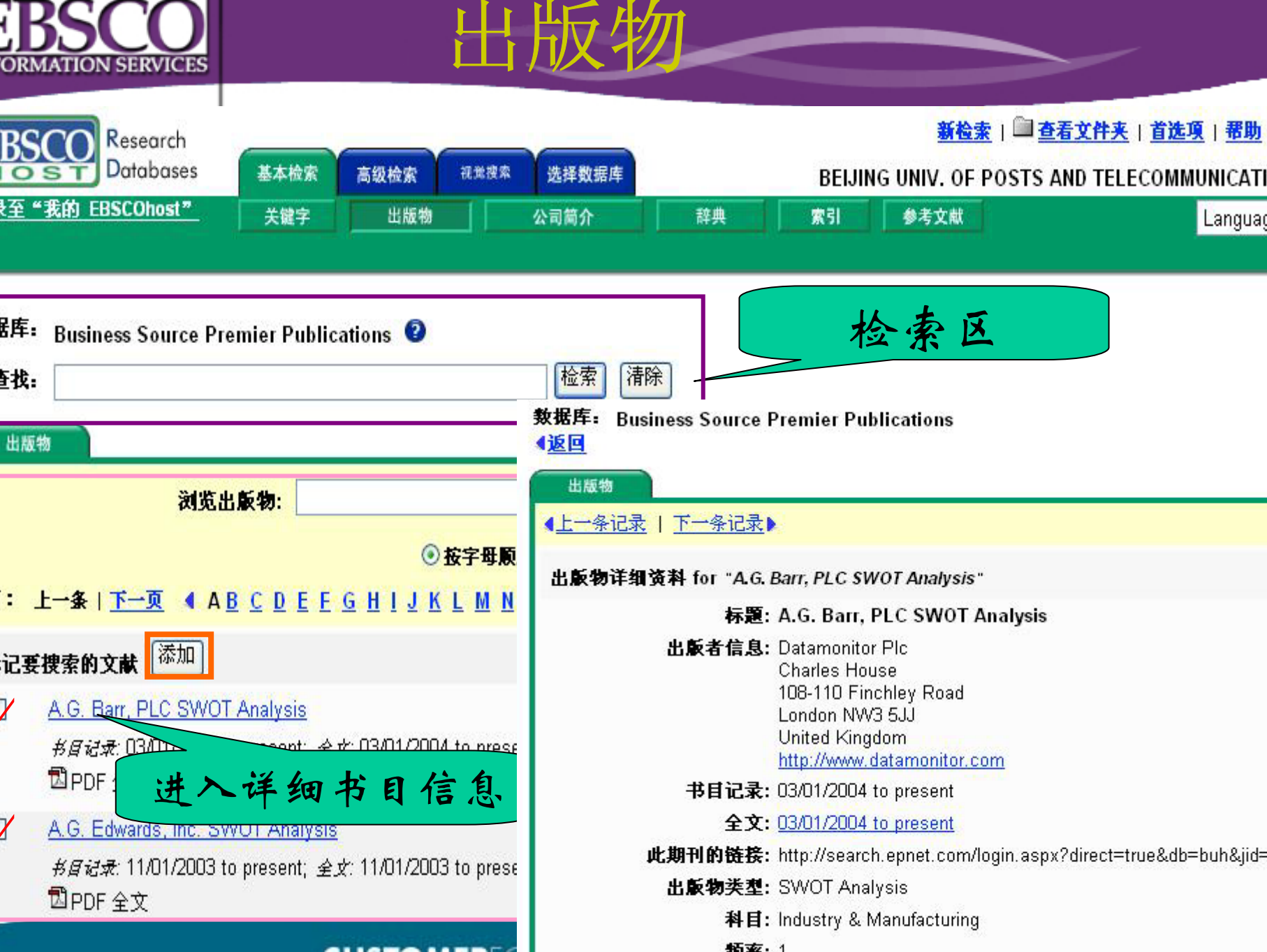

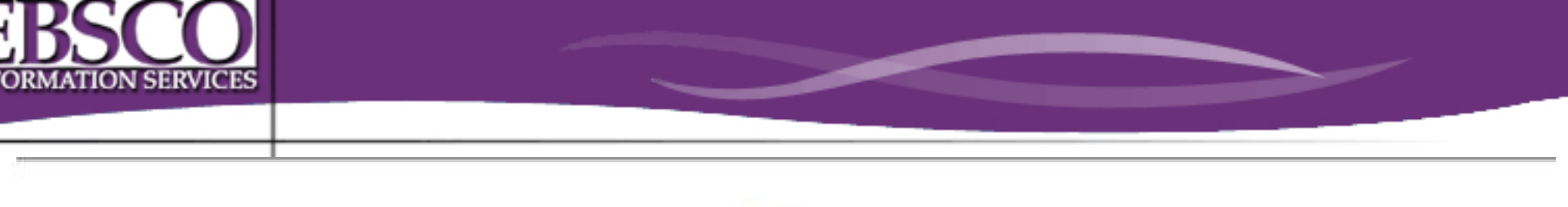

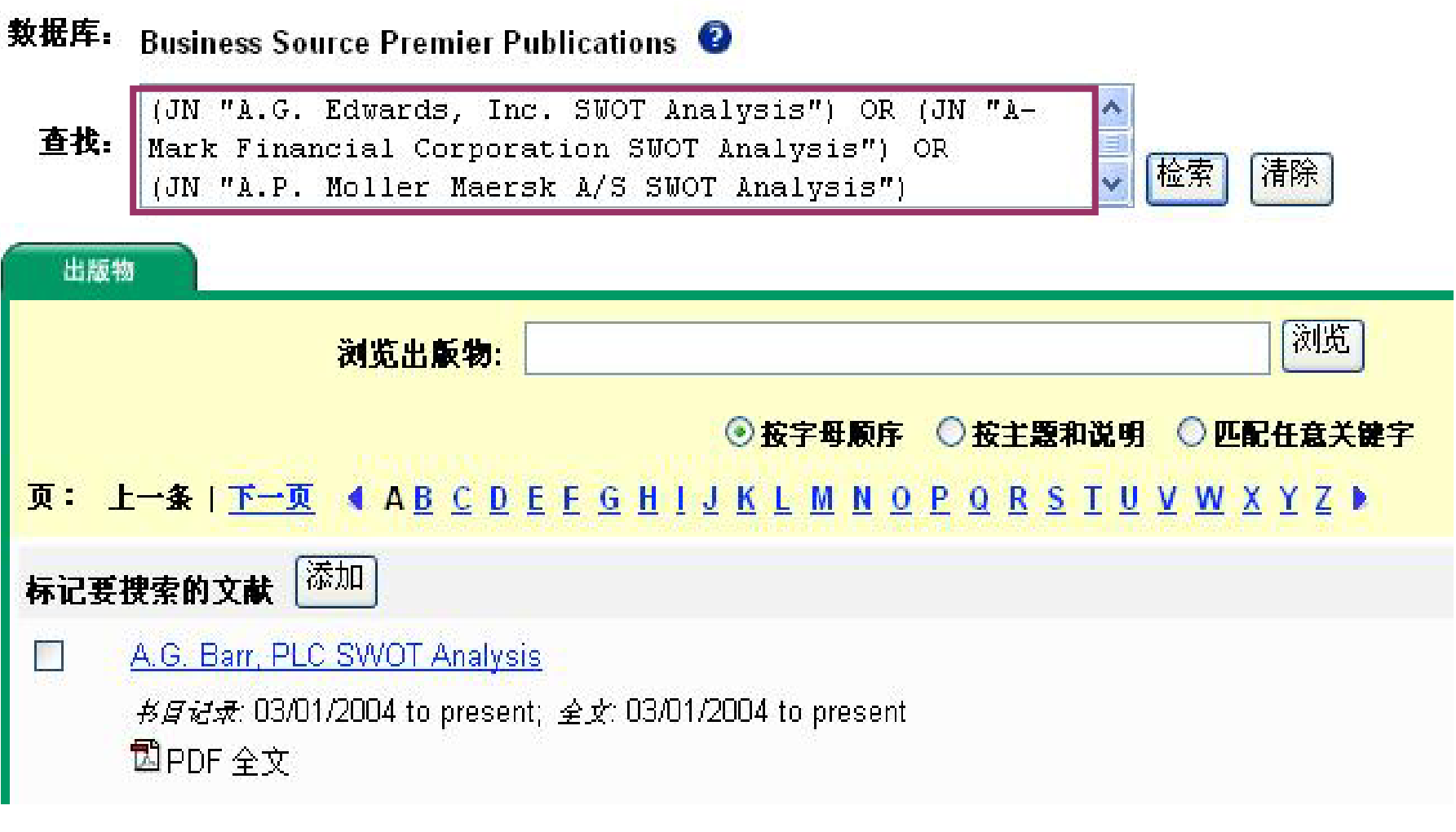

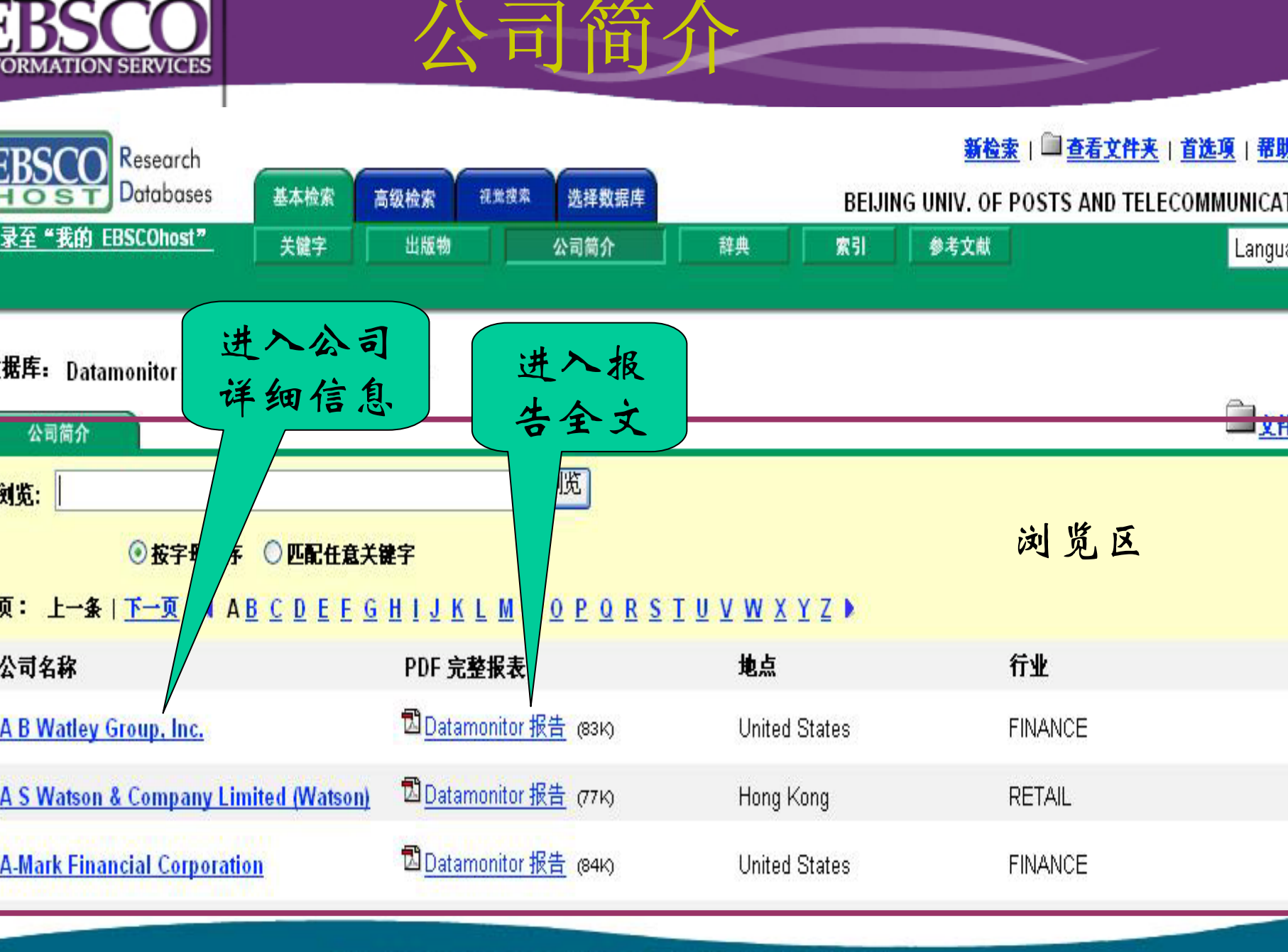

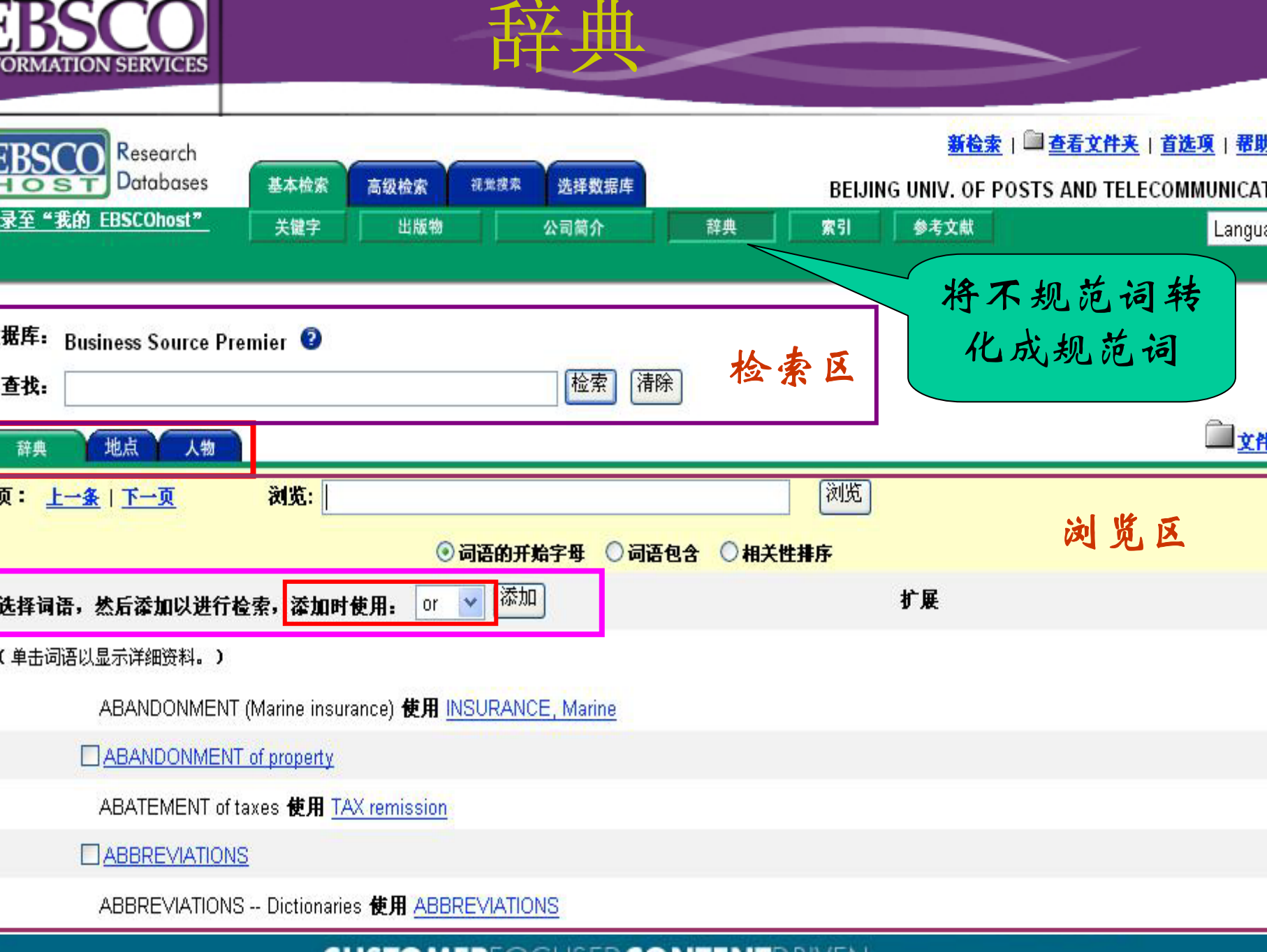

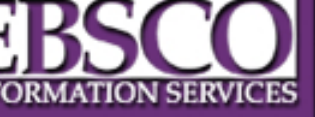

| EBSCO<br>HOST<br>Databases | 基本检索   | 高级检索                                                                            | 11萬接來 选择数据日                                                            | 库  | BEIJI | <u>新检索</u> (<br>NG UNIV. OF PO! |
|----------------------------|--------|---------------------------------------------------------------------------------|------------------------------------------------------------------------|----|-------|---------------------------------|
| 登录至"我的 EBSCOhost"          | 关键字    | 出版物                                                                             | 公司简介                                                                   | 辞典 | 索引    | 参考文献                            |
| 数据库: Business Source Pre   | mier 👔 | - 选择<br>Author<br>Author-S<br>Compan<br>Docume<br>DUNS N<br>Entry Da<br>Geograp | Supplied Keywords<br>y Entity<br>nt Type<br>lumber<br>ate<br>bic Terms |    |       |                                 |
|                            | 浏览     | 读索引                                                                             | s<br>e<br>Code or Descriptior                                          | 》览 |       |                                 |
|                            |        | Publicati<br>Reviews<br>Thesauri<br>Ticker S<br>Year of F                       | ion Name<br>& Products<br>us Terms<br>ymbol<br>Publication             |    |       |                                 |

索引

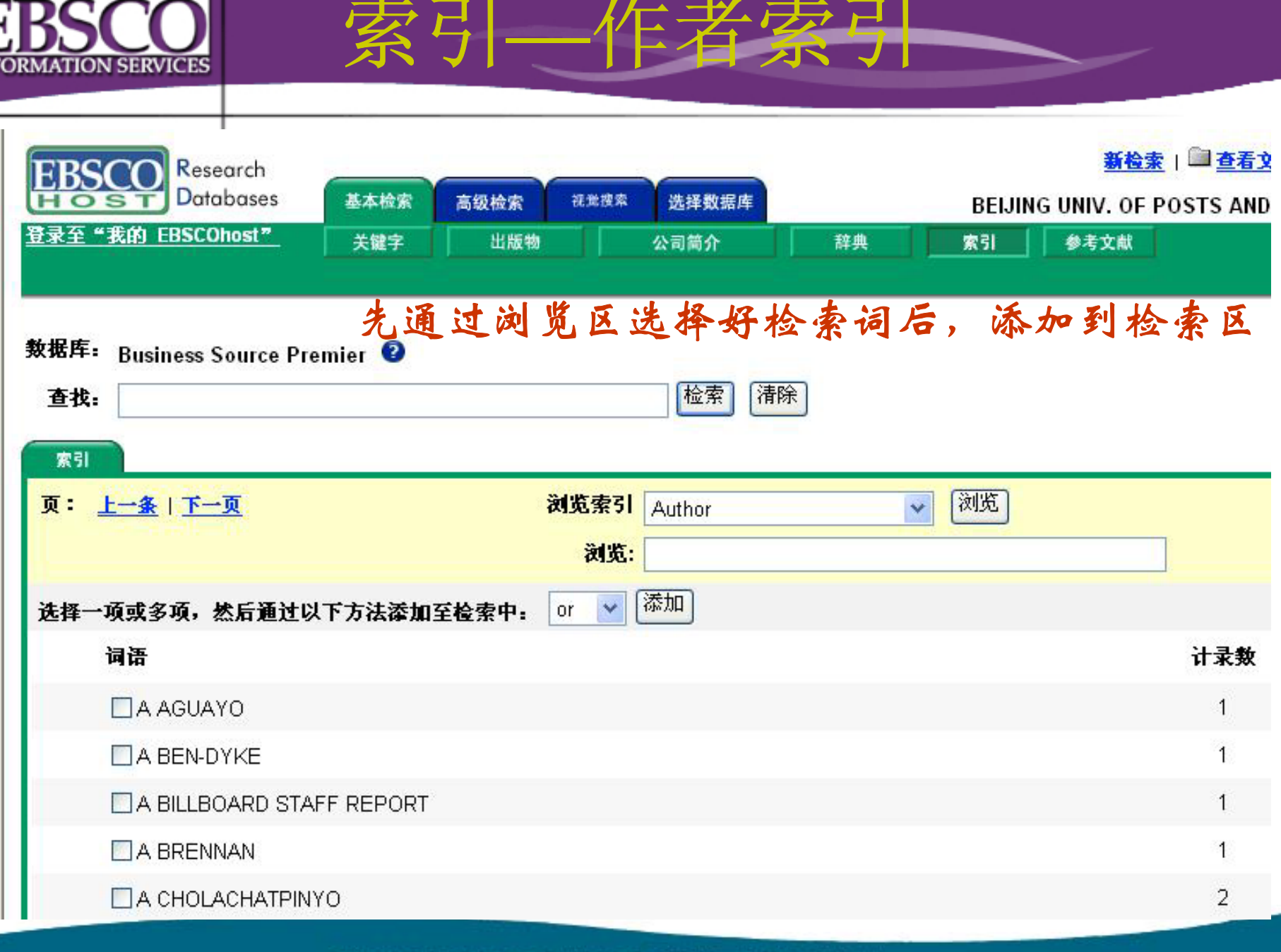

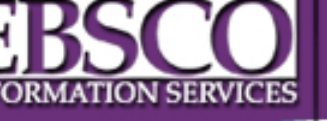

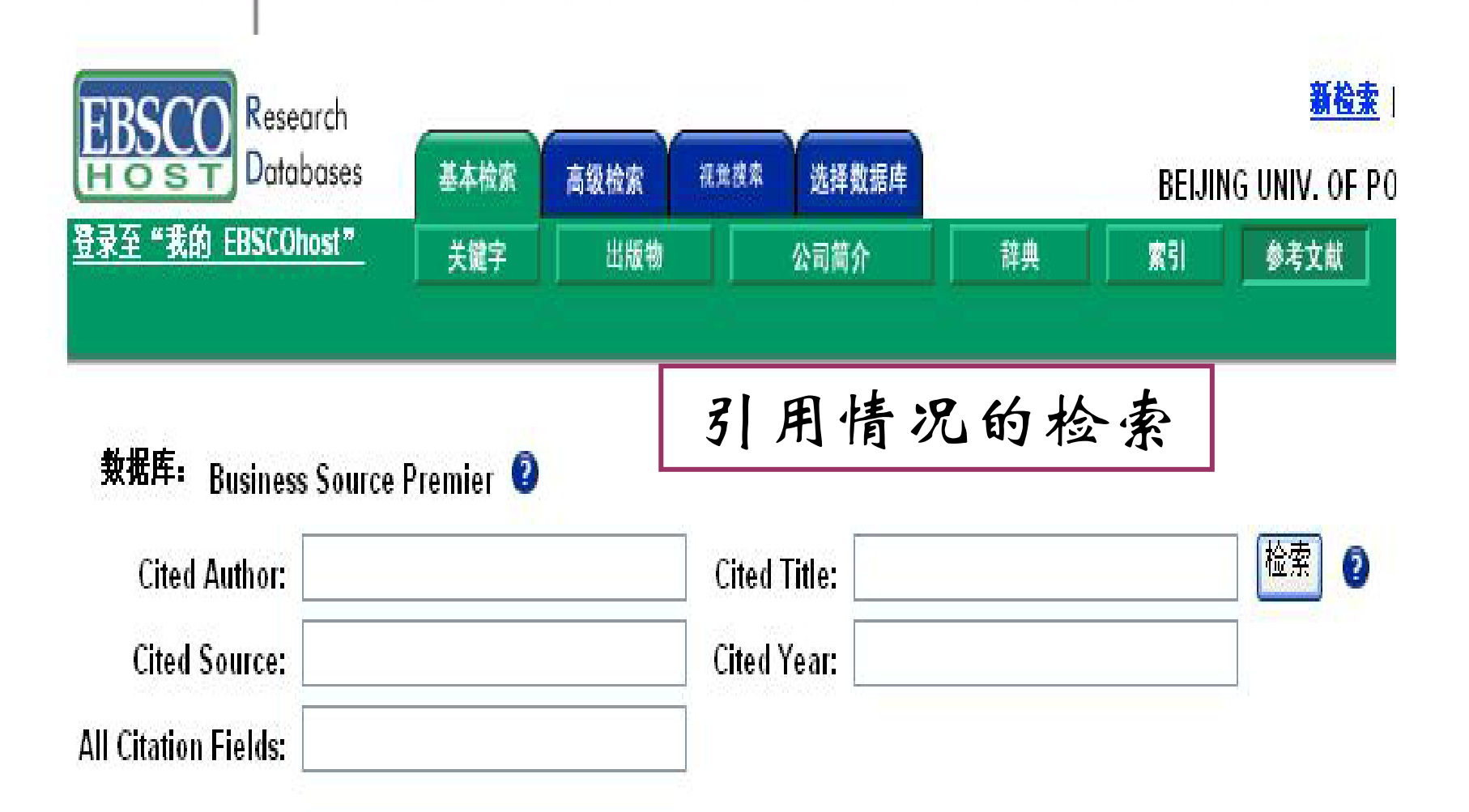

TA

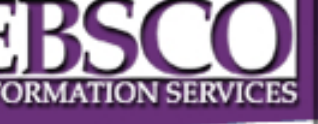

**立件**刻

- t for : Conditional Asymmetries in Real GNP: A Seminonparametric Approach.
- 初结果

| 考文獻 引用文章 相关记                      | 要将添加的对象保存在文件夹中以供将来会话使用, 登录至"我的 EBSC |
|-----------------------------------|-------------------------------------|
| -11.共 13 页: 1 <u>2</u> <u>下一页</u> |                                     |

些记录引用上面所显示的文章。

- Money volatility and output volatility: any asymmetric effects? By: Apergis, Nicholas; Miller, Stephen. Journal of Economic Studies, 2005, Vol. 32 Issue 6, p511-523, 13p; DOI: 10.1108/01443580510631397; (AN 19523759)
   参考文献 (50)
- 2. <u>Analysis of real GDP growth rates of greater China: An asymmetric conditional volatility approach.</u> By: Ho, Kin Yip; Tsui, Albert K.C., China Economic Review, Dec2004, Vol. 15 Issue 4, p424-442, 19p, 5 charts, 6 graphs; (AN 15642265) 参考文献 (52)
- <u>Testing for Volatility Changes in U.S. Macroeconomic Time Series.</u> By: Sensier, Marianne; van Dijk, Dick. Review of Economics & Statistics, Aug2004, Vol. 86 Issue 3, p833-839, 7p; DOI: 10.1162/0034653041811752; (AN 14310000)
   参考文献 (24) 在此数据库中的被引次数 (4)
   <u>HTML 全文</u> 1.3MB)
- On Business Cycle Asymmetries in G7 Countries. By: Kiani, Khurshid M.; Bidarkota, Prasad V.: Oxford Bulletin of Economics & Statistics, Jul2004, Vol. 66 Issue 3, p333-351, 19p, 4 charts, 1 graph; DOI: 10.1111/j.1468-0084.2004.00082.x; (AN 13749029) 参考文献 (46)
   PDF 全文 (140K)

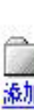

添加

添加

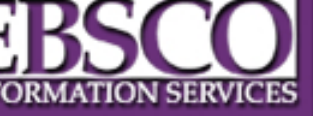

数据库检索 \_\_\_\_

- (一) 多库检索
- 1、简单检索
- 2、高级检索
  - (二) BSP检索
  - (三) 视觉检索

| ORMATIC          | DN SERVICES           | 必须          | ī有J  | AVA7                   | 于可使用该功能                                                                                   |
|------------------|-----------------------|-------------|------|------------------------|-------------------------------------------------------------------------------------------|
| EBSC<br>HOS      | Research<br>Databases | 基本检索<br>关键字 | 高级检索 | <sub>搜索</sub><br>选择数据库 | <u>新检索</u>   <u>查看文件夹</u>   首选項     番<br>BEIJING UNIV. OF POSTS AND TELECOMMUNIC.<br>Lang |
| <b>查找:</b><br>位于 | -<br>Business Sourc   | e Premier   | v () | 检索                     | 0                                                                                         |
| ◆ 显示过滤           | 調 🖛 近回上               |             |      |                        | 第一次使用"视觉搜索"? 请跟随                                                                          |

需要 Java 才能运行视觉搜索。

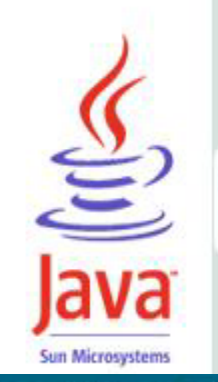

#### EBSCOhost Visual Search

EBSCOhost Visual Search is easy to use.

Visual Search allows you to search efficiently across broad subjects, an then returns a visual map of results, organized by topic.

Enter a search term in the Find field above and click Search. A visual ma presented and contains:

- Circles, which represent categories of results. Categories can includ subcategory circles. Click on a circle (category) to explore its contents
- Squares, which represent links to articles. Click on a square to load article into this pane.

To move back (or up) in the map, click outside of a circle or square. Click **Top** to view the entire map.

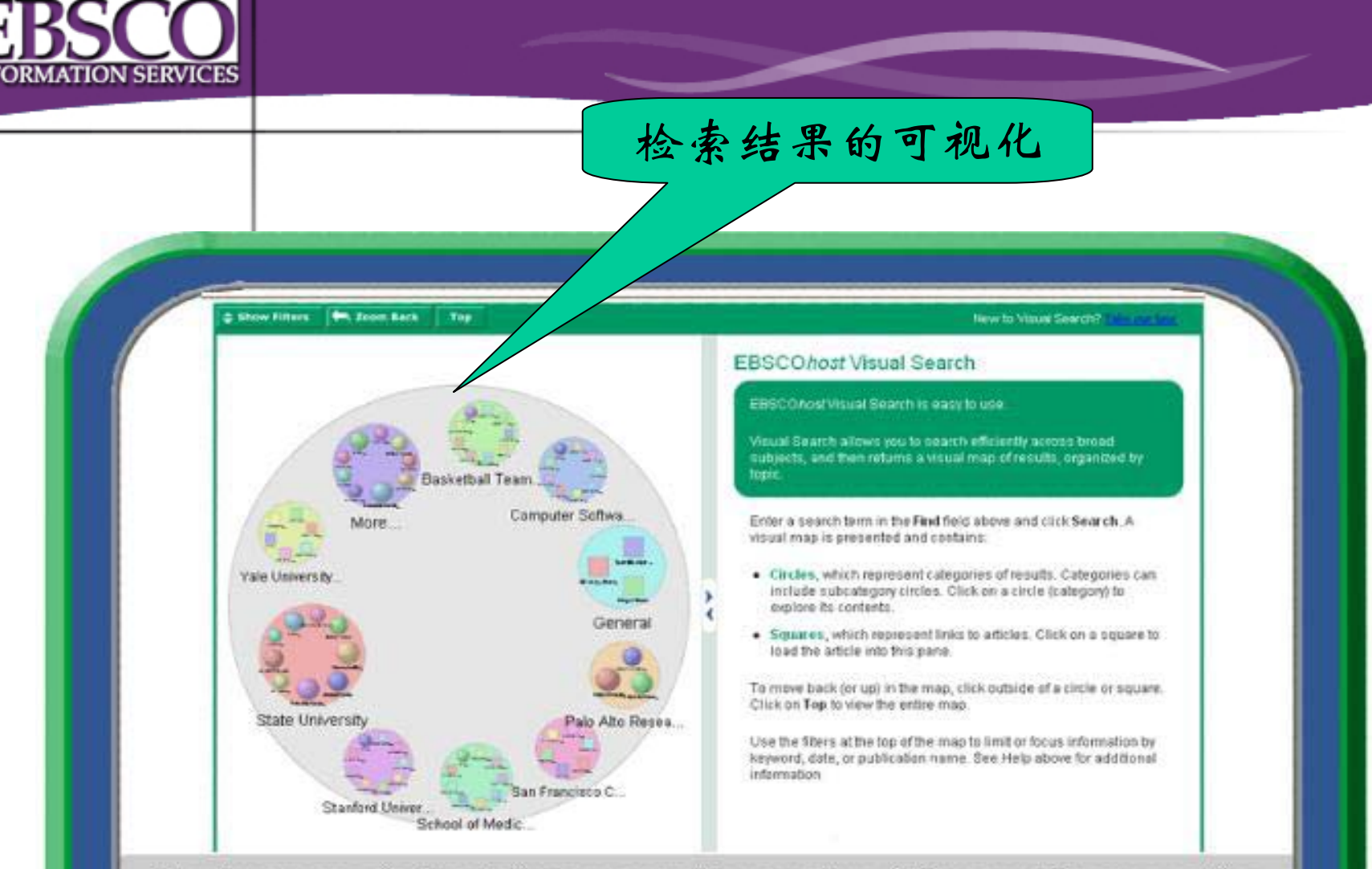

Results are organized by topic, in a zoomable map view. Click on a circle representing a category, to explore its contents. Click outside of a circle to zoom out, or back, in the map. Clicking the **Zoom Back** button produces the same result.

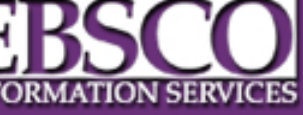

用户教育

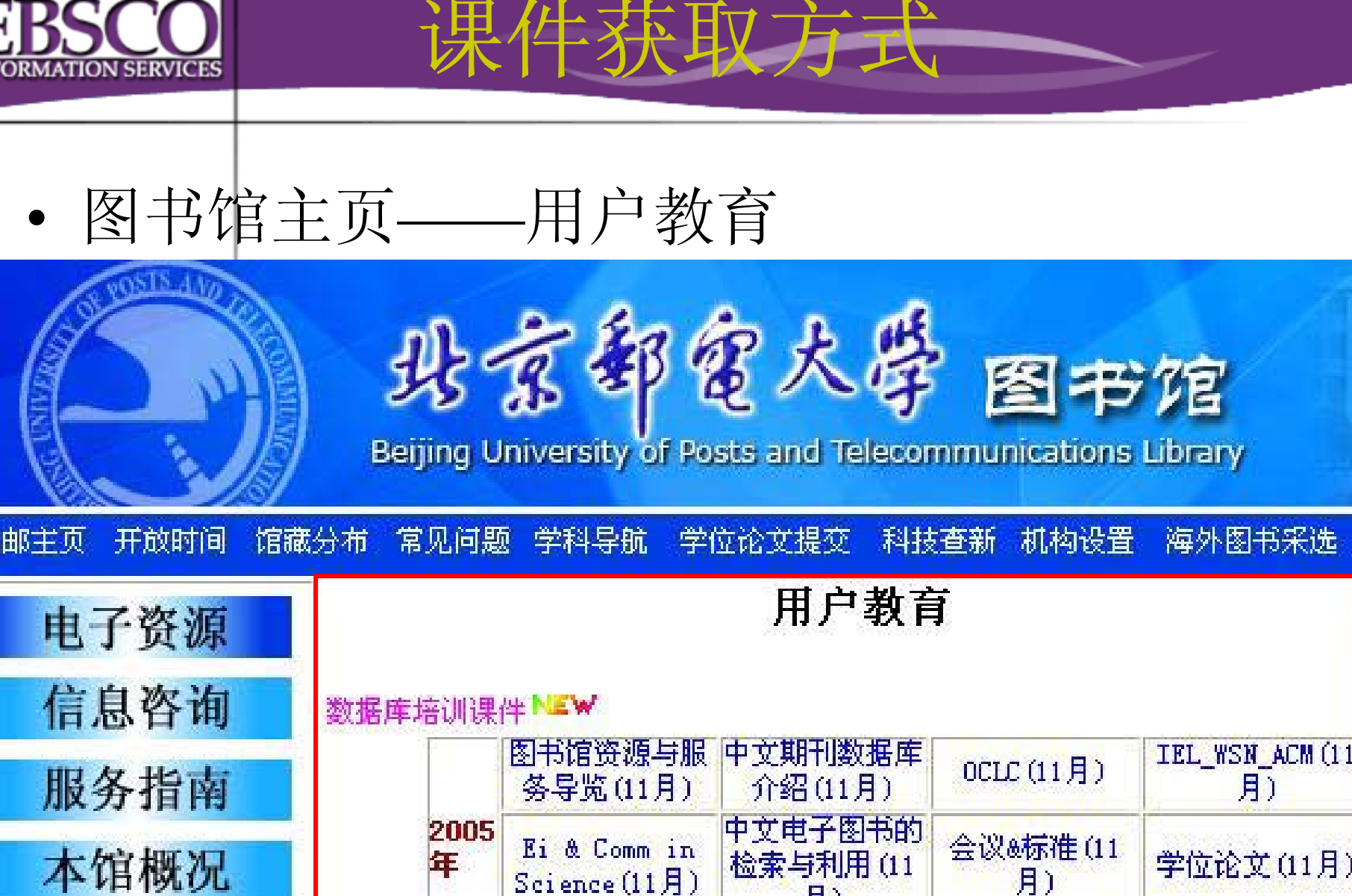

Lexis培训(12月)

图书馆资源与服务导览(4月)

2006

ET.

月)

图书馆电子资源概览(4月)

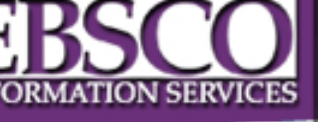

• 第十讲: 国内外学位论文的检索与获取

培训内容

- 主讲: 周婕
- •时间: 2006年5月30日下午3:30
- 地点: 图书馆二层电子阅览室
- 简介:本讲座介绍国内外多种学位论文库的内容特 色,涉及PQDD、万方的学位论文库,还将介绍本 校学位论文的收藏。重点讲解PQDD的检索方法, 该库收录了欧美1000余所大学的200万篇博硕士学 位论文信息,涉及文理工各领域。最后还将介绍学 位论文的全文获取渠道。

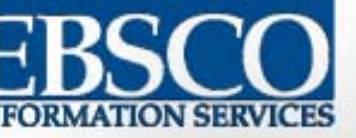

### EBSCO公司中文网站: http://www.ebsco.com.cn/

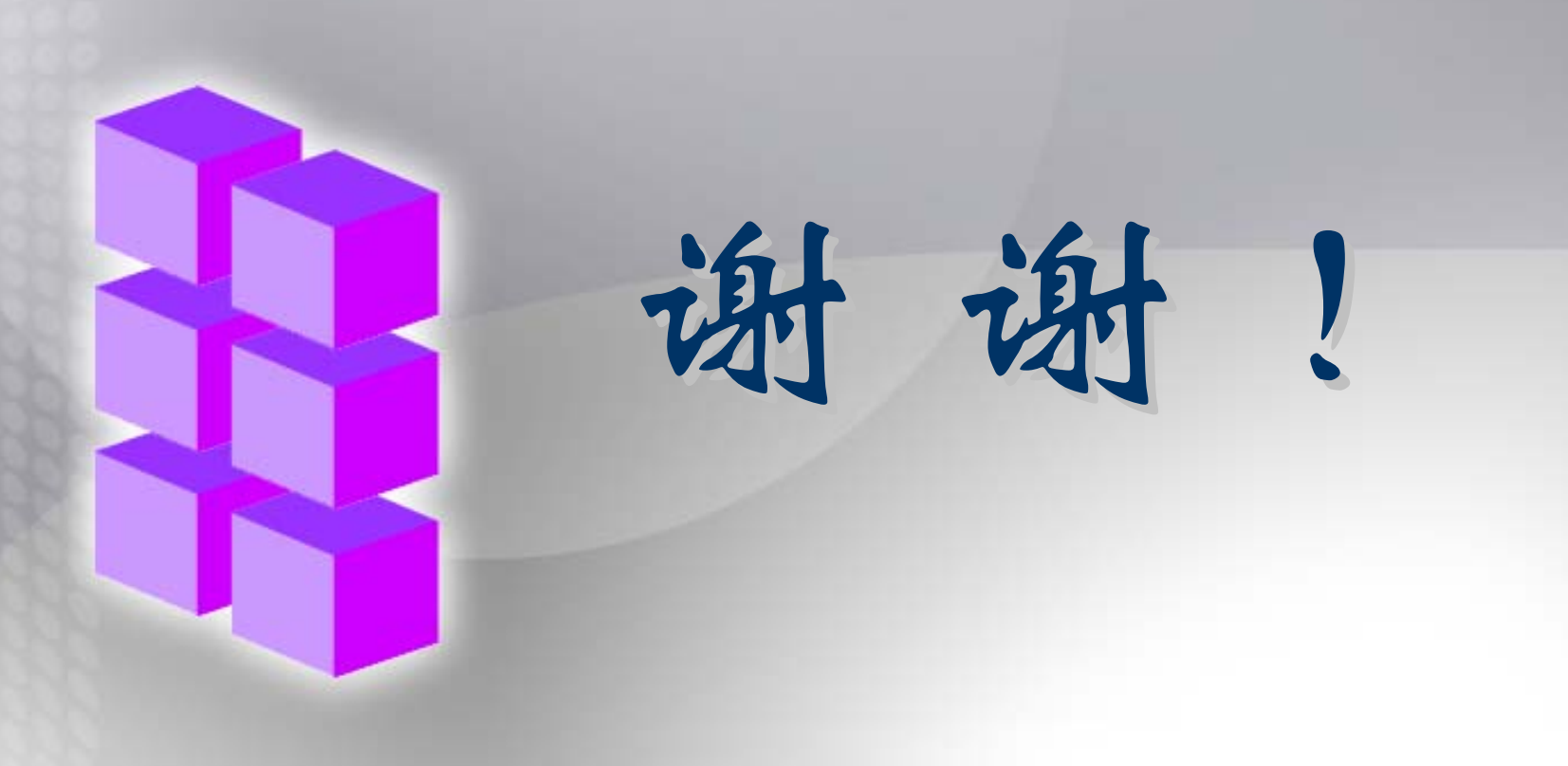